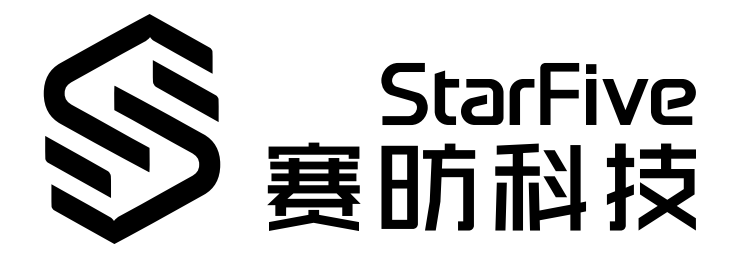

# 昉·惊鸿-7110 Linux Qt开发指南

版本: 1.0 日期: 2025/02/21 Doc ID: JH7110-DGCH-023

# 法律声明

阅读本文件前的重要法律告知。

#### 版权注释

版权 ©上海赛昉半导体科技有限公司, 2025。版权所有。

本文档中的说明均基于"视为正确"提供,可能包含部分错误。内容可能因产品开发而定期更新或修订。上海赛昉半导体 科技有限公司 (以下简称"赛昉科技")保留对本协议中的任何内容进行更改的权利,恕不另行通知。

赛昉科技明确否认任何形式的担保、解释和条件,无论是明示的还是默示的,包括但不限于适销性、特定用途适用性和 非侵权的担保或条件。

赛昉科技无需承担因应用或使用任何产品或电路而产生的任何责任,并明确表示无需承担任何及所有连带责任,包括但 不限于间接、偶然、特殊、惩戒性或由此造成的损害。

本文件中的所有材料受版权保护,为赛昉科技所有。不得以任何方式修改、编辑或断章取义本文件中的说明,本文件或 其任何部分仅限用于内部使用或教育培训。

#### 联系我们:

地址: 中国(上海)自由贸易试验区盛夏路61弄张润大厦2号电梯楼层5层(实际楼层4层)06室

网站: <u>http://www.starfivetech.com</u>

邮箱:

- <u>sales@starfivetech.com</u>(销售)
- <u>support@starfivetech.com</u>(支持)

# Contents

| List of Tables                | 4            |
|-------------------------------|--------------|
| List of Figures               | 5            |
| 法律声明                          | 2            |
|                               | 6            |
| 1                             | 0<br>7       |
| 1. J 泊                        | ····· /<br>o |
| 2. 编庠和运行SDK                   | 0            |
| 2.1. 获取代码和编译                  | 8            |
| 2.2. 运行Qt应用程序                 | 8            |
| 2.3. 运行Qt Demo程序              | 9            |
| 3. 基于QT库开发UI程序                | 10           |
| 3.1. Qt Creator环境搭建           | 10           |
| 3.1.1. 所需环境                   | 10           |
| 3.1.2. 安装Qt Creator           | 10           |
| 3.2. Qt Creator开发UI代码工程       | 16           |
| 3.3. Qt UI代码工程编译              | 17           |
| 3.3.1. 基于Qt Creator工具编译       | 17           |
| 3.3.2. 基于Buildroot环境编译        | 25           |
| 3.3.3. 基于昉·惊鸿-7110 DevKit板上编译 | 26           |
| 4. QT+TP触摸配置                  | 28           |

# List of Tables

目录

| Table 0-1 修 | 多订历史           | 3 |
|-------------|----------------|---|
| Table 1-1 支 | 支持的Qt模块        | 7 |
| Table 3-1 编 | <b></b> 肩译选项说明 | 5 |

# List of Figures

| Figure 3-1 下载Qt          |    |
|--------------------------|----|
| Figure 3-2 安装界面          |    |
| Figure 3-3 点击Next        |    |
| Figure 3-4 Setting       | 13 |
| Figure 3-5 选择组件          |    |
| Figure 3-6 开始安装          | 15 |
| Figure 3-7 完成安装          | 16 |
| Figure 3-8 UI Design界面   |    |
| Figure 3-9 选择Options     |    |
| Figure 3-10 选择C++        |    |
| Figure 3-11 添加G++编译器     | 20 |
| Figure 3-12 添加GCC编译器     |    |
| Figure 3-13 配置Debuggers  |    |
| Figure 3-14 配置Qt Version |    |
| Figure 3-15 配置Kits       |    |
| Figure 3-16 Qt Creator首页 |    |
| Figure 3-17 配置界面         | 23 |
| Figure 3-18 项目名称和路径      | 24 |
| Figure 3-19 创建成功         | 24 |
| Figure 3-20 文件           | 25 |
|                          |    |

前言

关于本指南和技术支持信息

### 关于本手册

本手册主要为开发者提供赛昉科技新一代SoC平台——昉·惊鸿-7110 Qt模块的编程基础,生成可在昉·惊鸿-7110 DevKit上正常运行的RISC-V端Qt镜像。

### 受众

本手册主要服务于与Qt相关驱动程序的开发人员。如果您正在开发其他模块,请与您的销售或支持顾问联系,获取我 们在昉·惊鸿-7110上的完整文档。

#### 修订历史

#### Table 0-1 修订历史

| 版本  | 发布说明       | 修订    |
|-----|------------|-------|
| 1.0 | 2025/02/21 | 首次发布。 |

#### 注释和注意事项

•

本指南中可能会出现以下注释和注意事项:

- *i* Tip: 建议如何在某个主题或步骤中应用信息。
- ・ <mark>え</mark> Note: 解释某个特例或阐释一个重要的点。
- Important: 指出与某个主题或步骤有关的重要信息。
- CAUTION: 表明某个操作或步骤可能会导致数据丢失、安全问题或性能问题。
  - Warning:

表明某个操作或步骤可能导致物理伤害或硬件损坏。

# 1. 介绍

Qt是一种跨平台的C++图形应用程序开发框架,它提供了丰富的工具和库,用于构建高性能、可扩展且美观的应用程序。Qt最初由挪威的Trolltech公司(现在是Qt公司的一部分)开发,并于1995年首次发布。目前Qt支持的操作系统包括Windows、嵌入式Linux、MS/Windows - 95、98、NT4.0、ME、2000、XP、Vista 等,这意味着使用Qt您只需一次性开发应用程序,无须重新编写源代码,便可跨不同桌面和嵌入式操作系统部署这些应用程序。

本手册主要为开发者提供赛昉科技新一代SoC平台——昉·惊鸿-7110 Qt模块的编程基础,生成可在昉·惊鸿-7110 DevKit上正常运行的RISC-V端Qt镜像。

防·惊鸿-7110 DevKit SDK基于buildroot框架,目前支持Qt5.15.2版本,目前支持以下Qt模块:

#### Table 1-1 支持的Qt模块

| QT5BASE   | QT5WEBSOCKETS  | QT5DECLARATIVE     | QT5MULTIMEDIA      |
|-----------|----------------|--------------------|--------------------|
| QT5SVG    | QT5SERIALBUS   | QT5SERIALPORT      | QT5QUICKCONTROLS   |
| QT5WEBKIT | QT5WAYLAND     | QT5WEBCHANNEL      | QT5VIRTUALKEYBOARD |
| QT5CHARTS | QT5XMLPATTERNS | QT5WEBKIT_EXAMPLES |                    |

# 2. 编译和运行SDK

# 2.1. 获取代码和编译

按照以下步骤,获取代码:

1. 执行以下命令, 下载赛昉科技昉·惊鸿-7110 DevKit的代码:

\$ git clone git clone https://glab.starfivetech.com/jh7110-devkits/devkits.git

```
2. 执行以下命令, 切换分支:
```

```
$ cd devkits
$ git check --track origin/devkits-jh7110-devel
```

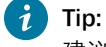

建议切换到分支devkits-jh7110-devel for 5.15 kernel或devkits-6.6.y-devel for 6.6 kernel。

3. 执行以下命令, 下载其他模块:

```
$ git submodule update --init -recursive
```

4. 执行以下命令, 编译代码:

```
$ export HWBOARD_CONFIG=qt
$ make -j$(nproc)
$ make buildroot_rootfs -j$(nproc)
$ make img
```

#### 结果:

编译完成后, 在work/目录下可找到以下两个固件:

- 。sdcard.img: TF卡烧录镜像
- 。imag.fit: U-Boot下TFTP启动镜像

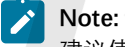

建议使用sdcard.img,可参考《昉·惊鸿-7110 DevKit快速参考手册》查看详细烧录步骤。

# 2.2. 运行Qt应用程序

按照以下步骤,运行Qt应用程序:

- 1. 按照SDK <u>README.md</u>里*Running on JH7110 Devkits Board via Network*和*APPENDIX I: Generate Booting SD Card*的说明将imag.fit或sdcard.img在防惊鸿-7110 DevKit上运行起来后,进入串口终端或ssh终端:
  - 。账号: root
  - 。密码: starfive
- 2. 执行以下命令,运行weston桌面:

```
$ ssh root@ip
$ cd /root/ && ./run_weston.sh &
```

- \$ export XDG\_RUNTIME\_DIR=/root
- \$ export WAYLAND\_DISPLAY=wayland-1
- \$ export QT\_QPA\_PLATFORM=wayland-egl

# 2.3. 运行Qt Demo程序

以下提供了几个运行Qt的demo:

- 模拟时钟和布局相关的demo:
  - \$ /usr/lib/qt/examples/gui/analogclock/analogclock
  - \$ /usr/lib/qt/examples/widgets/layouts/basiclayouts/basiclayouts
- •运行qv4l2的demo:

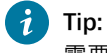

需要提前在昉·惊鸿-7110 DevKit上接入传感器或USB摄像头,详细操作请查看《昉·惊鸿-7110 Camera开发和移植手册》。

\$ /usr/bin/qv4l2

•运行qtwebkit的demo:

/usr/lib/qt/examples/webkitwidgets/browser/browser

# 3. 基于QT库开发UI程序

本章主要介绍了以下两个方面:

- <u>Qt Creator环境搭建 (on page 10)</u>
- <u>Qt Creator开发UI代码工程</u> (on page 16)
- <u>Qt UI代码工程编译 (on page 17)</u>

# 3.1. Qt Creator环境搭建

本节包含以下两个方面:

- <u>所需环境 (on page 10)</u>
- <u>安装Qt Creator</u> (on page 10)

### 3.1.1. 所需环境

在搭建环境前,请您做好以下准备:

- Ubuntu版本: 18.04及以上版本
- •硬件平台: 昉·惊鸿-7110 DevKit
- 软件: qt-opensource-linux-x64-5.12.9.run

# 3.1.2. 安装Qt Creator

请按照以下步骤,安装Qt Creator:

1. 点击进入<u>Qt官网</u>,下载Qt安装文件,此处我们使用的Qt版本是5.12.9,如下图所示:

Figure 3-1 下载Qt

| 16-Jun-2020 07:04 | -                                                                                                    |                                                                                                    |
|-------------------|----------------------------------------------------------------------------------------------------|----------------------------------------------------------------------------------------------------|
| 16-Jun-2020 07:04 | - <u>-</u>                                                                                                    |                                                                                                    |
| 16-Jun-2020 18:07 | 3.7G                                                                                                    | Details                                                                                                    |
| 16-Jun-2020 14:49 | 2.7G                                                                                                    | Details                                                                                                    |
| 16-Jun-2020 14:48 | 1.3G                                                                                                    | Details                                                                                                    |
| 16-Jun-2020 18:14 | 207                                                                                                    | Details                                                                                                    |
|                   | 16-Jun-2020 07:04         16-Jun-2020 07:04         16-Jun-2020 18:07         16-Jun-2020 14:49         16-Jun-2020 14:48         16-Jun-2020 14:48         16-Jun-2020 18:14 | 16-Jun-2020 07:04       -         16-Jun-2020 07:04       -         16-Jun-2020 18:07       3.7G         16-Jun-2020 14:49       2.7G         16-Jun-2020 14:48       1.3G         16-Jun-2020 18:14       207 |

- 2. 下载完成后,将qt-opensource-linux-x64-5.12.9.run拷贝至虚拟机开发环境的任意目录下,并执行以下命令:
  - \$ chmod 777 qt-opensource-linux-x64-5.12.9.run
  - \$ ./qt-opensource-linux-x64-5.12.9.run
- 3. 执行完成后, 系统会弹出以下界面:

Figure 3-2 安装界面

|                | Qt 5.12.9 Setup 🛛 😣                                                                                                    |
|----------------|----------------------------------------------------------------------------------------------------|
| Welcome to the | Qt 5.12.9 installer                                                                                                    |
| Qt             | <ul> <li>This installer provides you with the open source version of Qt 5.12.9.</li> <li>Please log in with your Qt Account credentials.</li> <li>If you do not have a Qt Account yet, you can create one free of charge in the next step.</li> <li>The Qt Account will give you access to Qt downloads, exclusive services, bug reports, code review, and forums &amp; wiki.</li> <li>Looking for Squish, the automated GUI testing framework? Click here to download or try it.</li> <li>Network requests completed.</li> </ul> |
| Settings       | Next Cancel                                                                                                    |

4. 在弹窗中一直点击Next进行安装:

#### Figure 3-3 点击Next

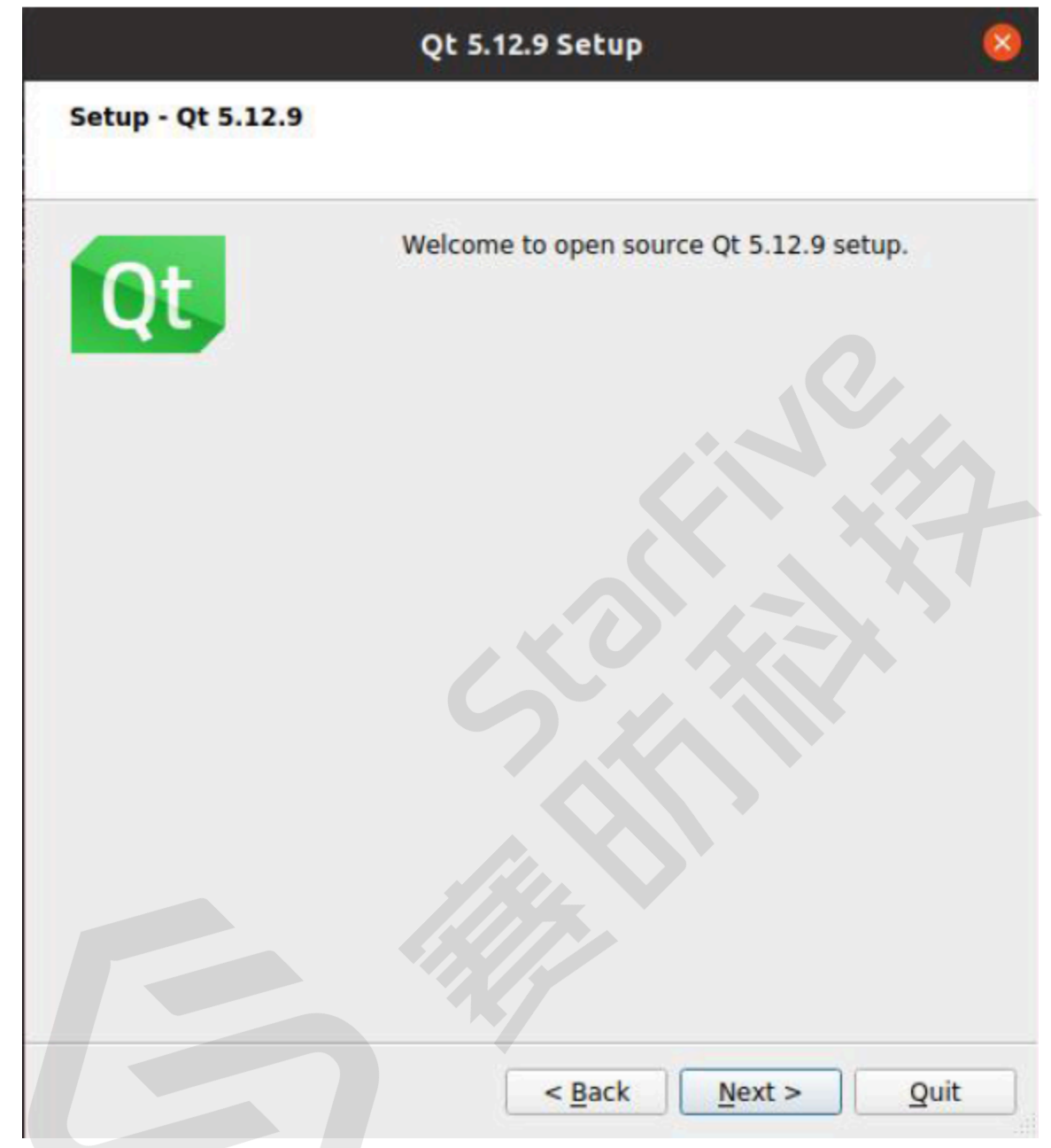

5. 在如下**Settings**界面中,点击**Browse...**选择Qt creator的安装路径,选择完成后,点击**Next**进入下一步:

|           | ing             |            |
|-----------|-----------------|------------|
|           |                 | Settings 🤤 |
| Network   | Repositories    |            |
| No prox   | κy              |            |
| O System  | proxy settings  |            |
| O Manual  | proxy configura | tion       |
| HTTP pro  | xy:             | Port: 0    |
| FTP proxy | /:              | Port/ 0    |
|           |                 |            |
|           |                 |            |
|           |                 |            |
|           |                 |            |
|           |                 |            |
|           |                 |            |
|           |                 | Cancel 40K |

6. 在如下界面中, 勾选Developer and Designer Tools组件, 然后点击Next进入下一步:

| Figure 3-5 选择组件                                                                                                    |                                                                                   |
|----------------------------------------------------------------------------------------------------|-----------------------------------------------------------------------------------|
| Qt 5.12.9 Setu                                                                                                    | IP 🙁                                                                              |
| Select Components<br>Please select the components you want to                                                                                 | o install.                                                                        |
| Default       Select All       Deselect All         ✓       Qt         >       Qt 5.12.9         >       ✓       Developer and Designer Tools | Qt                                                                                |
|                                                                                                    | This component will occupy<br>approximately 664.75 MB<br>on your hard disk drive. |
| < <u>B</u> ack                                                                                                    | k <u>N</u> ext > Cancel                                                           |
| 点击Install开始安装:                                                                                                    |                                                                                   |

7. 点击Install开始安装:

Figure 3-6 开始安装

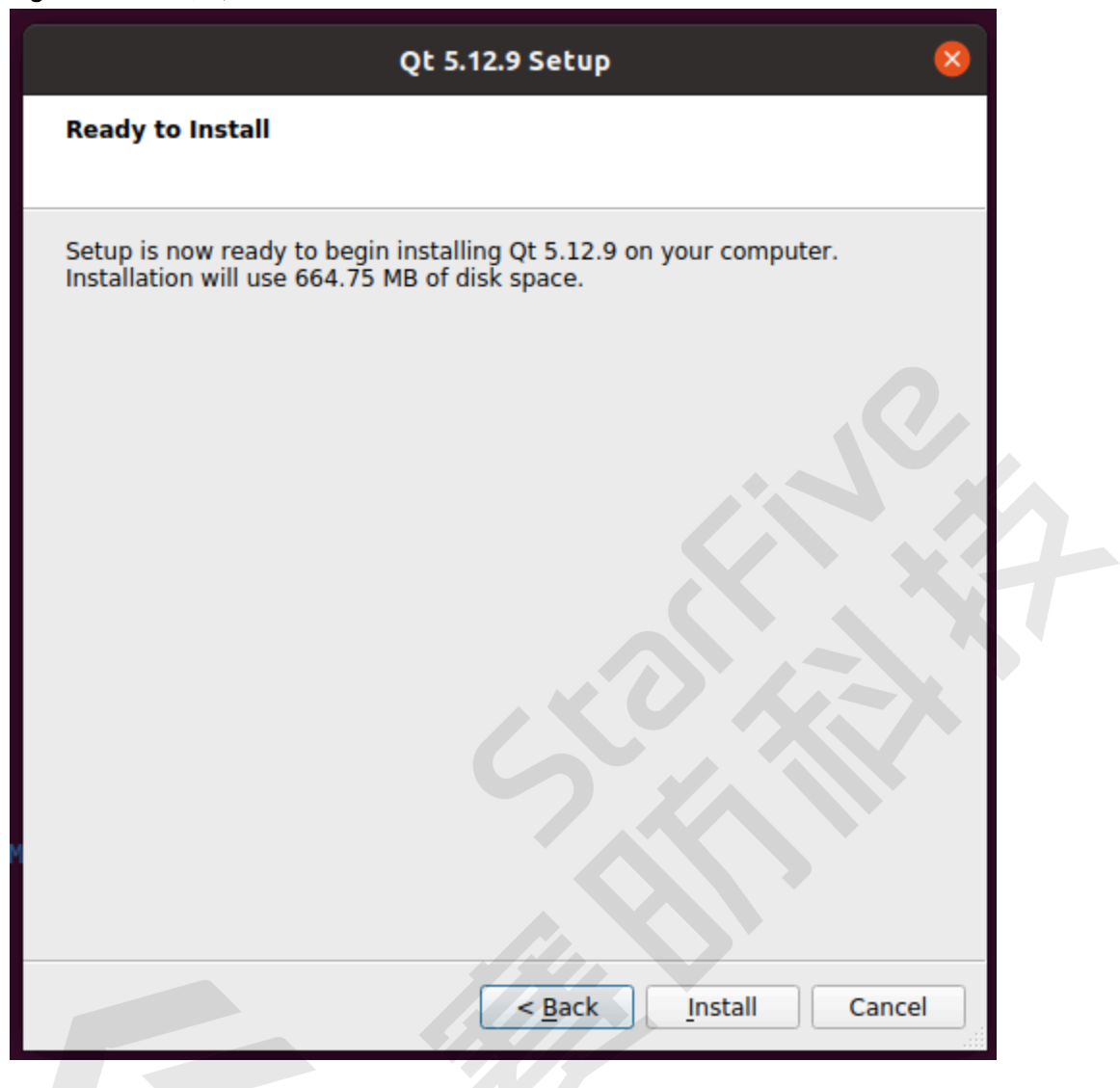

8. 安装完成后,显示如下界面,取消选项Launch Qt Creator的勾选,点击Finish,成功安装Qt Creator。

#### Figure 3-7 完成安装

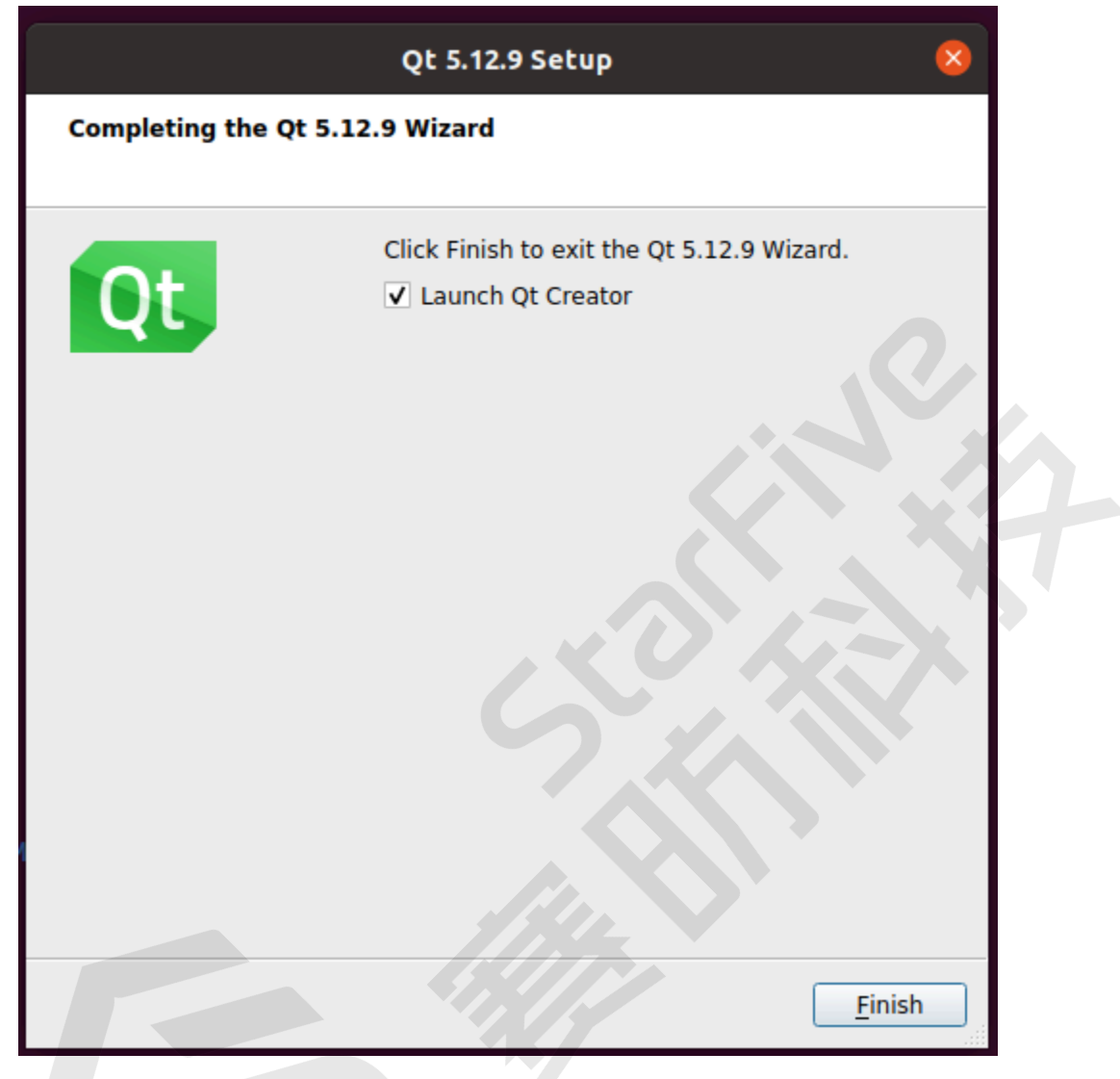

# 3.2. Qt Creator开发UI代码工程

Qt界面库的一大优点就是跨平台,您可以使用Qt Creator设计出好看的UI,然后移植进目标开发板上,以下内容介绍怎 么使用Qt Creator来设计布局:

Qt Creator的布局支持使用QtWidget文件名为\*.ui和QtDeclarative模块使用\*.qml,这里介绍QtWidget方式。

直接点击如上的mainwindow.ui可以打开UI Design界面:

| ⊦ıgu       | re 3-8 UI Design界I                       | 町                 |                   |                                       |           |              |                                |                     |   |
|------------|------------------------------------------|-------------------|-------------------|---------------------------------------|-----------|--------------|--------------------------------|---------------------|---|
|            |                                          |                   | qt_test/mainwindo | w.ui @ qt_test - Qt                   | Creator   |              |                                | 00                  | × |
| File E     | dit Build Debug Analyze                  | Tools Window I    | Help              |                                       |           |              |                                |                     |   |
|            | 🗉 🍃 qt_test/mainwindow.ui                | \$   X   <b>%</b> | 🐴 🔖 🛤 III 🗉 M 🗷 🗄 | III 🖷 🔣                               |           |              |                                |                     |   |
|            | Filter                                   | • Type Here       |                   | •                                     |           |              | Filter                         |                     |   |
| Welcome    | Layouts                                  |                   |                   |                                       |           |              | Object                         | Class               | Ľ |
| E          |                                          |                   |                   |                                       |           |              | <ul> <li>MainWindow</li> </ul> | QMaindow            |   |
| Edit       | Grid Layout                              |                   |                   | · · · · · · · · · · · · · · · · · · · |           |              | 👼 centralw                     | idget QWidget       |   |
|            |                                          |                   | 十四 人词             | きまた (44                               |           |              | menubar                        | QMenuBar            |   |
| Design     | 」 进入设计模式                                 |                   | <u> </u>          | 计全计                                   |           |              | Statusbai                      | QStatusbai          |   |
| ŵ          | 🕅 Horizontal Spacer                      |                   |                   |                                       |           |              |                                |                     |   |
| Nebua      | 📓 Vertical Spacer                        |                   |                   |                                       |           |              |                                |                     |   |
| <i>c</i> . | <ul> <li>Buttons</li> </ul>              |                   |                   |                                       |           |              |                                |                     |   |
| <b>7</b>   | Push Button                              |                   |                   |                                       |           |              |                                |                     |   |
| Projects   | Tool Button                              |                   |                   |                                       |           |              |                                |                     |   |
| •          | Radio Button                             |                   |                   |                                       |           |              |                                |                     |   |
| Help       | Check Box                                |                   |                   |                                       |           |              |                                |                     | - |
|            |                                          |                   |                   |                                       |           |              | Filtor                         |                     | 1 |
|            | Them Views (Model-Based)                 |                   |                   |                                       |           |              | MainWindow : ON                | lainWindow          |   |
|            | List View                                |                   |                   |                                       |           |              | Property                       | Value               | 1 |
|            |                                          |                   |                   |                                       |           |              | T OObject                      | Value               | ſ |
|            | Table View                               |                   | <i></i>           | -11                                   |           |              | objectName                     | MainWindow          |   |
|            | 🔲 Column View                            |                   | Q. Tayb           | Filter                                | Chaskable | TeelTie      | • OWidget                      |                     | L |
|            | 📃 Undo View                              | Name              | Used Text         | Shortcut                              | Checkable | Toothp       | enabled                        | V                   | 1 |
|            | <ul> <li>Item Widgetem-Based)</li> </ul> |                   |                   |                                       |           |              | geometry                       | [(0, 0), 800 x 600] |   |
| · •        | List Widget                              |                   |                   |                                       |           |              | sizePolicy                     | [Preferred, Pref    | 1 |
| Debug      | Tree Widget                              |                   |                   |                                       |           |              | minimumSize (                  | 0 x 0               |   |
|            | Table Widget                             |                   |                   |                                       |           |              | maximumSize                    | 16777215 x 167      |   |
|            |                                          |                   |                   |                                       |           |              | sizeIncrement                  | 0 x 0               |   |
|            |                                          | •                 |                   |                                       |           |              | baseSize                       | 0 x 0               |   |
| >          |                                          | Action Editor     | Signals Slots E   |                                       |           |              | palette                        | Inherited           |   |
|            | ■ R. Type to locate (                    | 1 Issues 2 Searc  | h Re 3 Applicatio | 4 Compile O 5                         | QML Deb 6 | 6 General M. | 8 Test Results                 | ÷ 🛋 🗆               |   |

在这个界面上,您可以拖拽左边的控件来添加您窗体的控件,具体操作方法可以详见<u>Qt Creatot官网</u>上的丰富教程。

# 3.3. Qt UI代码工程编译

本节主要包含以下三个方面:

. . .. **.** 

.

- <u>基于Qt Creator工具编译 (on page 17)</u>
- <u>基于Buildroot环境编译 (on page 25)</u>
- 基于昉·惊鸿-7110 DevKit板上编译 (on page 26)

# 3.3.1. 基于Qt Creator工具编译

Qt Creator 是一个用于Qt 开发的轻量级跨平台集成开发环境。与Qt 语言相辅相成, Qt Creator 能够跨平台运行, 目前 支持的系统包括Linux(32 位及64 位), Mac OS X 和Windows, Qt Creator 的设计使得开发人员能够利用Qt 这个应用 程序框架更加快速和轻易的开发务。

## 3.3.1.1. Qt Creator交叉编译器配置

本节主要介绍了以下几个内容:

- <u>配置交叉编译器 (on page 17)</u>
- 配置Debuggers (on page 20)
- <u>配置Qt Version</u> (on page 21)
- <u>配置Kits (on page 22)</u>

### 3.3.1.1.1. 配置交叉编译器

按照以下步骤,配置交叉编译器:

1. 执行以下命令, 启动Qt Creater, 会出现Qt开发界面:

sudo ./qtcreator

2. 在Qt开发界面中,点击Tools > Options选项,如下图所示:

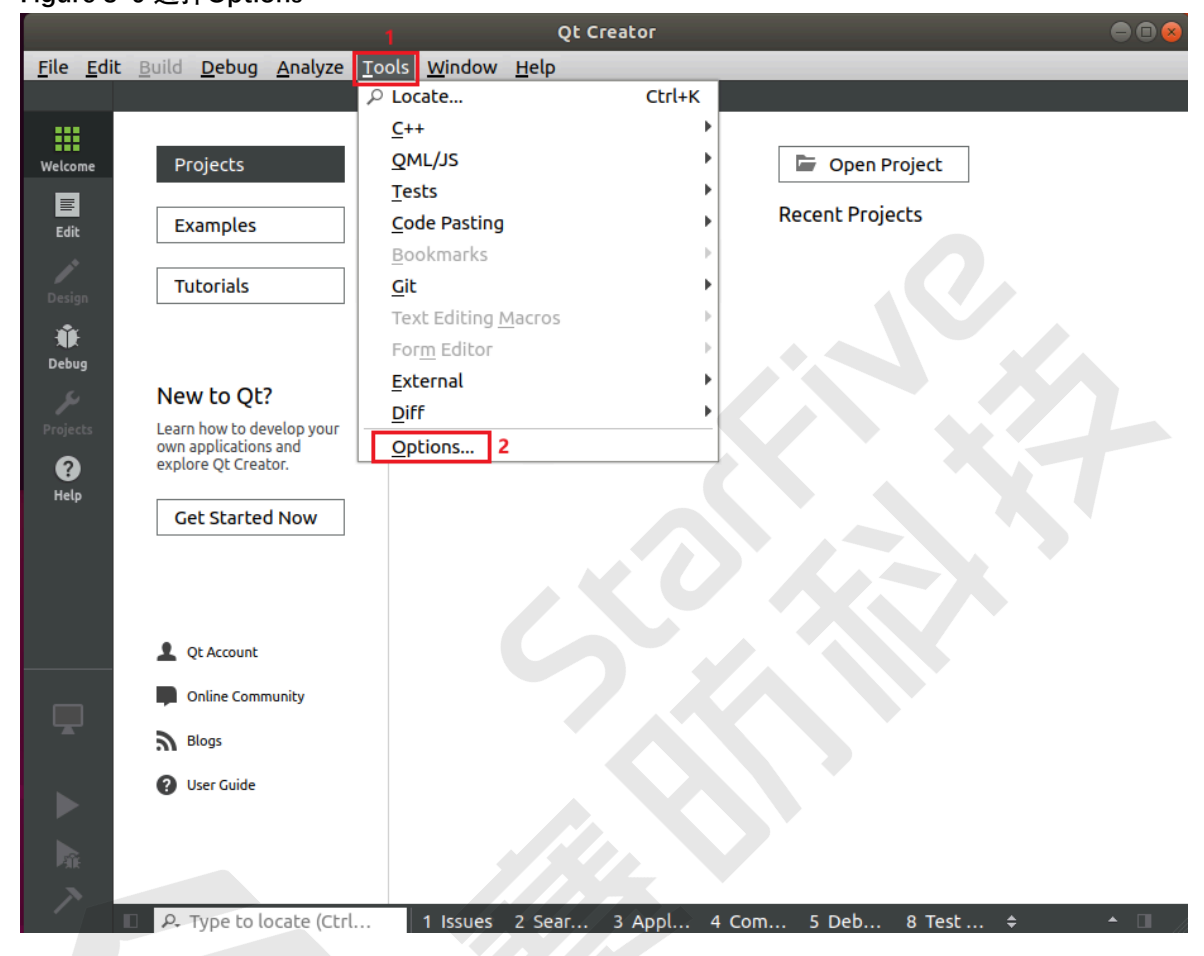

3. 进入到Options界面, 按照Kits > Compilers > GCC > C++顺序选择C++, 如图所示:

## Figure 3-9 选择Options

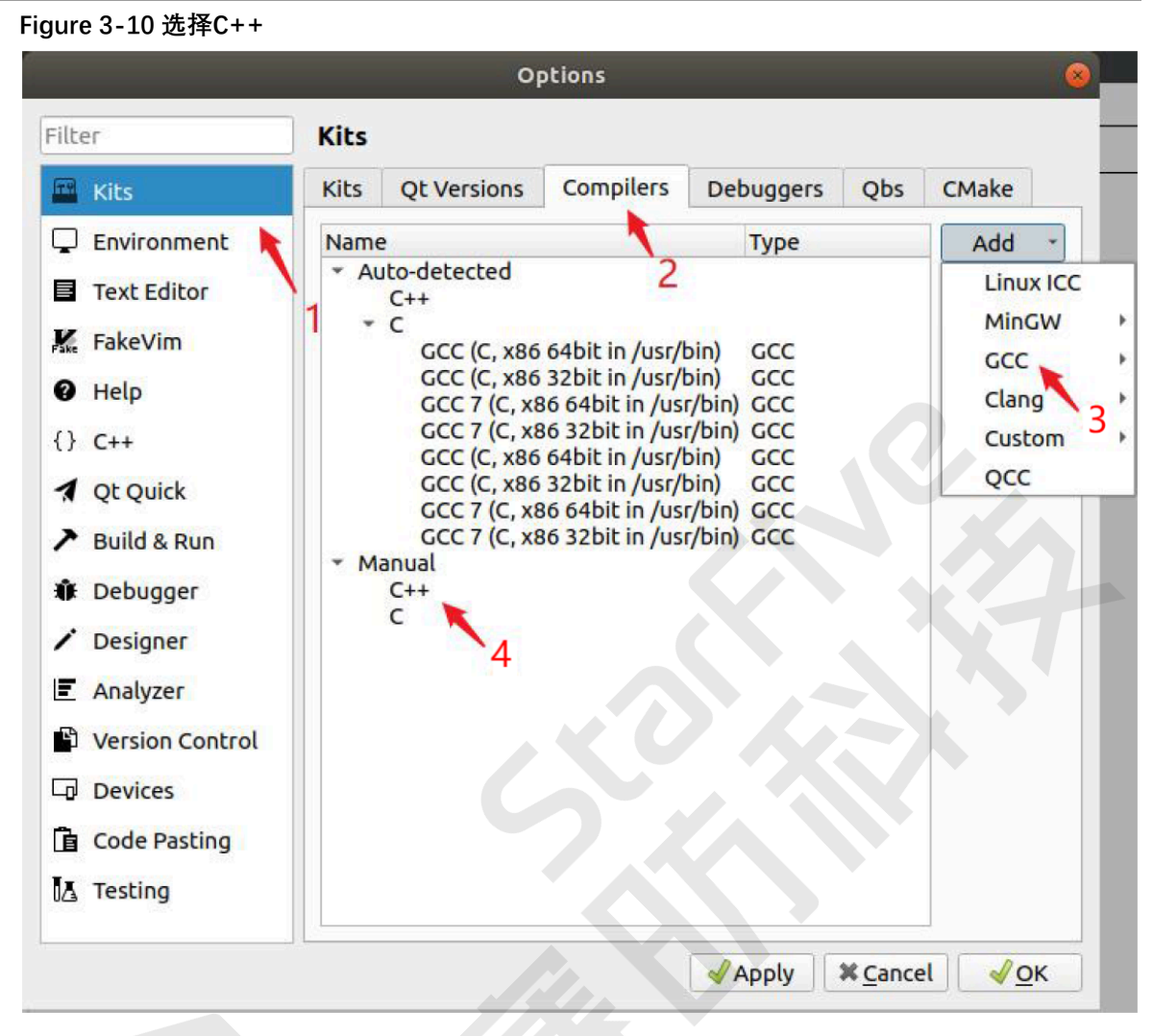

4. 下图为弹出的窗口,添加G++编译器。在Compiler path填入/opt/riscv64-buildroot-linuxgnu\_sdk-buildroot/bin/riscv64-buildroot-linux-gnu-g++,并将Name修改为G++,如下图所示:

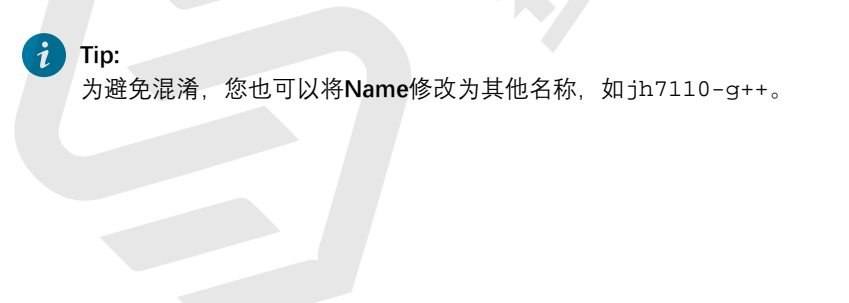

#### Figure 3-11 添加G++编译器

|                                                                                                    |                                                                                              |                                           |                                       | Options        | — Qt Creator                                               |                                |        |                         |
|----------------------------------------------------------------------------------------------------|----------------------------------------------------------------------------------------------|-------------------------------------------|---------------------------------------|----------------|------------------------------------------------------------|--------------------------------|--------|-------------------------|
| er                                                                                                    | Kits                                                                                         |                                           |                                       |                |                                                            |                                |        |                         |
| Kits                                                                                                    | Kits Qt Versions                                                                             | Compilers                                 | Debuggers                             | CMake          |                                                            |                                |        |                         |
| Environment                                                                                                 | Name                                                                                         |                                           |                                       |                |                                                            | Туре                           |        | Add                     |
| Text Editor                                                                                                 | <ul> <li>Auto-detected</li> <li>C++</li> </ul>                                               |                                           |                                       |                |                                                            |                                |        | Clone                   |
| Falsa) Gar                                                                                                  | GCC (C++,                                                                                    | x86 64bit in /                            | usr/bin)                              |                |                                                            | GCC                            |        | Remove                  |
| Fakevim                                                                                                    | GCC (C, x8                                                                                   | 6 64bit in /usr/                          | bin)                                  | 12 0/Teols/Otc | reator/liboxoc/atcreator/cla                               | GCC                            |        | Remove All              |
| Help                                                                                                    | ▼ Manual                                                                                     | 80 04Dit III /110                         | ine/ioninx/qcs.                       | 12.9/10015/QCC | reator/fibexec/qtcreator/cla                               | ng/bin/ clang                  |        | Re-detect               |
| C++                                                                                                    | ← C++<br>G++                                                                                 |                                           |                                       |                |                                                            | GCC                            |        | Auto detection Cottings |
| Qt Quick                                                                                                    | ₹ C<br>GCC                                                                                   |                                           |                                       |                |                                                            | GCC                            |        | Auto-detection settings |
| Build & Run                                                                                                 |                                                                                              |                                           |                                       |                |                                                            |                                |        |                         |
| Qbs                                                                                                    |                                                                                              |                                           |                                       |                |                                                            |                                |        |                         |
|                                                                                                    |                                                                                              |                                           |                                       |                |                                                            |                                |        |                         |
| Debugger                                                                                                    |                                                                                              |                                           |                                       |                |                                                            |                                |        |                         |
| Debugger<br>Designer                                                                                        |                                                                                              |                                           |                                       |                |                                                            |                                |        |                         |
| Debugger<br>Designer<br>Python                                                                              | Name:                                                                                        | G++                                       |                                       |                |                                                            |                                |        |                         |
| Debugger<br>Designer<br>Python<br>Analyzer                                                                  | Name:<br><u>C</u> ompiler path:                                                              | G++<br>/opt/risc                          | v64-buildroot-lii                     | nux-gnu_sdk-t  | uildroot/bin/riscv64-buildroot                             | ot-linux-gnu-g++               | Browse |                         |
| Debugger<br>Designer<br>Python<br>Analyzer<br>Version Control                                               | Name:<br>Compiler path:<br>Platform codegen f                                                | G++<br>/opt/risc<br>lags:                 | v64-buildroot-lii                     | nux-gnu_sdk-t  | uildroot/bin/riscv64-buildro                               | ot-linux-gnu-g++               | Browse |                         |
| Debugger<br>Designer<br>Python<br>Analyzer<br>Version Control<br>Devices                                    | Name:<br><u>C</u> ompiler path:<br>Platform codegen f<br>Platform linker flag                | G++<br>/opt/risc<br>lags:<br>s:           | v64-buildroot-lii                     | nux-gnu_sdk-t  | uildroot/bin/riscv64-buildro                               | ot-linux-gnu-g++               | Browse |                         |
| Debugger<br>Designer<br>Python<br>Analyzer<br>Version Control<br>Devices<br>Code Parting                    | Name:<br><u>Compiler path:</u><br>Platform codegen f<br>Platform linker flag<br><u>A</u> BI: | G++<br>/opt/risc<br>lags:<br>s:<br>unknow | v64-buildroot-lii<br>n-linux-generi 1 | nux-gnu_sdk-t  | uildroot/bin/riscv64-buildroo                              | ot-linux-gnu-g++<br>c eif      | Browse | 5                       |
| Debugger<br>Designer<br>Python<br>Analyzer<br>Version Control<br>Devices<br>Code Pasting                    | Name:<br><u>Compiler path:</u><br>Platform codegen f<br>Platform linker flag<br><u>A</u> BI: | G++<br>/opt/risc<br>lags:<br>s:<br>unknow | v64-buildroot-lii<br>n-linux-generi N | nux-gnu_sdk-t  | uildroot/bin/riscv64-buildroo<br>• ] - [inux • ] - [geneci | ot-linux-gnu-g++<br>c • ]-[eif | Browse |                         |
| Debugger<br>Designer<br>Python<br>Analyzer<br>Version Control<br>Devices<br>Code Pasting<br>Language Client | Name:<br><u>Compiler path:</u><br>Platform codegen f<br>Platform linker flag<br><u>A</u> BI: | G++<br>/opt/risc<br>lags:<br>s:<br>unknow | v64-buildroot-lii<br>n-linux-generi N | nux-gnu_sdk-t  | uildroot/bin/riscv64-buildroo<br>• ] - [inux • ] - [geneci | ot-linux-gnu-g++<br>c v]-feit  | Browse |                         |

5. 按照<u>第3步 (on page 18)</u>描述的同样的方法,添加GCC编译器。点击右侧Add > GCC > C,在Compiler path填入/opt/riscv64-buildroot-linux-gnu\_sdk-buildroot/bin/riscv64-buildroot-linux-gnu\_gcc,并将Name修改为GCC,如下图所示:

i Tip: 为避免混淆,您也可以将Name修改为其他名称,如jh7110-GCC。

#### Figure 3-12 添加GCC编译器

|                 |                                                                      |                            | Options — Qt Creator                               |                        | 8                       |
|-----------------|----------------------------------------------------------------------|----------------------------|----------------------------------------------------|------------------------|-------------------------|
| Filter          | Kits                                                                 |                            |                                                    |                        |                         |
| Kits            | Kits Qt Versions Co                                                  | mpilers Debuggers          | CMake                                              |                        |                         |
| Environment     | Name                                                                 |                            |                                                    | Туре                   | Add *                   |
| Text Editor     | <ul> <li>Auto-detected</li> <li>C++</li> <li>CCC (C++ x86</li> </ul> | 64bit in (usr/bin)         |                                                    | 666                    | Clone                   |
| K. FakeVim      | * C                                                                  | bit in (usr/bin)           |                                                    | ecc                    | Remove                  |
| 😮 Help          | Clang (C, x86 64                                                     | 4bit in /home/forlinx/Qt5. | .12.9/Tools/QtCreator/libexec/qtcreator/clang/bin) | Clang                  | Remove All              |
| {} C++          | * C++                                                                |                            |                                                    | 600                    | Re-detect               |
| 1 Qt Quick      | + C                                                                  |                            |                                                    | GCC                    | Auto-detection Settings |
| > Build & Run   |                                                                      |                            |                                                    |                        |                         |
| Obs             |                                                                      |                            |                                                    |                        |                         |
| 1 Debugger      |                                                                      |                            |                                                    |                        |                         |
| / Designer      |                                                                      |                            |                                                    |                        |                         |
| Pvthon          | Name:                                                                | GCC                        |                                                    |                        |                         |
| Analyzer        | Compiler path:                                                       | /opt/riscv64-buildroot-l   | inux-qnu sdk-buildroot/bin/riscv64-buildroot-linux | -gnu-gcc Browse        |                         |
| Version Control | Platform codegen flags:                                              | :                          |                                                    |                        |                         |
|                 | Platform linker flags:                                               |                            |                                                    |                        |                         |
|                 | ABI:                                                                 | unknown-linux-generi       | ▼  unknown * ]-[linux * ]-[generic * ]             | - [elf * ]- [64bit * ] |                         |
| Code Pasting    |                                                                      |                            |                                                    |                        |                         |
|                 |                                                                      |                            |                                                    |                        |                         |
| UC, lesting     |                                                                      |                            |                                                    |                        |                         |
|                 |                                                                      |                            |                                                    | <i>₩</i> ок            | 🗙 Cancel 🛛 🖌 Apply      |

# 3.3.1.1.2. 配置Debuggers

#### 配置Debuggers

在弾出的如下窗口,点击**Debuggers**选项卡,在Path中填入/opt/riscv64-buildroot-linux-gnu\_sdkbuildroot/bin/riscv64-buildroot-linux-gnu-gdb,选中后点击Open,并将**Name**修改为Debuggerfor-7110,如下图所示:

#### Figure 3-13 配置Debuggers

|                              |                                                                                               |                                                                                                | Options — Qt Creator                      |                                        |        |
|------------------------------|-----------------------------------------------------------------------------------------------|------------------------------------------------------------------------------------------------|-------------------------------------------|----------------------------------------|--------|
| lter                         | Kits                                                                                          |                                                                                                |                                           |                                        |        |
| Kits                         | Kits Qt Version                                                                               | compilers                                                                                      | Debuggers CMake                           |                                        |        |
| Environment                  | Name                                                                                          |                                                                                                | Location                                  | Туре                                   | Add    |
| Text Editor                  | <ul> <li>Auto-detected</li> <li>System GDB at /usr/k</li> <li>System GDB at /bin/k</li> </ul> |                                                                                                | /usr/bin/gdb                              | GDB                                    | Clone  |
| 🕻 FakeVim                    | <ul> <li>Manual</li> <li>Debugger-fi</li> </ul>                                               | 5 at /bin/gdb                                                                                  | /pm/gap                                   | on/riscv64-buildroot-linux-anu-adb GDB | Remove |
| Help                         | Debuggerin                                                                                    | 5177110                                                                                        | fopensevo+ banarooennax-gna_sae banarooen | Shiphsevor Sandrotennax ghurgas Obs    |        |
| } C++                        |                                                                                               |                                                                                                |                                           |                                        |        |
| Qt Quick                     |                                                                                               |                                                                                                |                                           |                                        |        |
| Build & Run                  |                                                                                               |                                                                                                |                                           |                                        |        |
| 9 Qbs                        |                                                                                               |                                                                                                |                                           |                                        |        |
| 🖡 Debugger                   |                                                                                               |                                                                                                |                                           |                                        |        |
| <ul> <li>Designer</li> </ul> |                                                                                               |                                                                                                |                                           |                                        |        |
| Python                       |                                                                                               |                                                                                                |                                           |                                        |        |
| Analyzer                     | Name:                                                                                         | Name: Debugger-for-7110                                                                        |                                           |                                        |        |
| Version Control              | Path:                                                                                         | ath: /opt/riscv64-buildroot-linux-gnu_sdk-buildroot/bin/riscv64-buildroot-linux-gnu-gdb Browse |                                           |                                        | se     |
| Devices                      | Туре:                                                                                         | Type: GDB                                                                                      |                                           |                                        |        |
| Code Pasting                 | ABIs:                                                                                         | ABIs: unknown-linux-generic-elf-unknown                                                        |                                           |                                        |        |
|                              | Version:                                                                                      |                                                                                                |                                           |                                        |        |
| Language Client              | version.                                                                                      |                                                                                                |                                           | Preuv                                  |        |
| Language Client Testing      | Working directo                                                                               | ry:                                                                                            |                                           | Brow                                   | se     |

## 3.3.1.1.3. 配置Qt Version

### 配置Qt Version

点击Qt Versions选项卡,点击右侧的Add,在/opt/riscv64-buildroot-linux-gnu\_sdk-buildroot/bin/的 目录下找到qmake,选中后点击Open,添加后显示下图,点击Apply。

### Figure 3-14 配置Qt Version

|                   | Options — Qt Creator                                                                                                    | 0            |
|-------------------|----------------------------------------------------------------------------------------------------|--------------|
| Filter            | Kits                                                                                                    |              |
| 🖬 Kits            | Kits Qt Versions Compilers Debuggers CMake                                                                                 |              |
| Lenvironment      | Name Type qmake Location                                                                                                   | Add          |
| Text Editor       | Manual<br>▲ Ot 5.15.2 (riscy64-huildroot-linux-onu.sdk-huildroot) /opt/riscy64-huildroot-linux-onu.sdk-huildroot/bin/omake | Remove       |
| 👫 FakeVim         |                                                                                                    | Link with Ot |
| Help              |                                                                                                    | Clean Up     |
| {} C++            |                                                                                                    |              |
| 1 Qt Quick        |                                                                                                    |              |
| ≯ Build & Run     |                                                                                                    |              |
| 🖽 Qbs             |                                                                                                    |              |
| 🏶 Debugger        |                                                                                                    |              |
| / Designer        |                                                                                                    |              |
| New Python        |                                                                                                    |              |
| Analyzer          |                                                                                                    | 5            |
| Version Control   | Version name: Qt %{Qt:Version} (riscv64-buildroot-linux-gnu_sdk-buildroot)                                                 |              |
| Devices           | gmake location: /opt/riscv64-buildroot-linux-gnu_sdk-buildroot/bin/gmake Browse, Browse,                                   |              |
| Code Pasting      | No qmlscene installed.                                                                                                    |              |
| 🗗 Language Client | Qt version 5.15.2 for Desktop Details                                                                                      | -            |
| 🛃 Testing         | Register documentation: Highest Version Only 🔹                                                                             |              |
|                   | <i>₫</i> ок                                                                                                    | ncel 🖌 Apply |

# 3.3.1.1.4. 配置Kits

#### 配置Kits

点击Kits选项卡,点击右侧Add,添加一个新的Kits,按照下图的内容进行修改,点击Apply。

#### Figure 3-15 配置Kits

|                 |                                                                   | Options — Qt Creator                           |                            |
|-----------------|-------------------------------------------------------------------|------------------------------------------------|----------------------------|
| ter             | Kits                                                              |                                                |                            |
| Kits            | Kits Qt Versions Compiler                                         | 5 Debuggers CMake                              | AUU                        |
| ] Environment   | Auto-detected<br>Manual                                           |                                                | Clone                      |
| Text Editor     | Desktop (default)                                                 |                                                | Remove                     |
| FakeVim         |                                                                   |                                                | Make Default               |
| Help            |                                                                   | S                                              | ettings Filter             |
| C++             |                                                                   | Defau                                          | ult Settings Filter        |
| Qt Quick        | Name:                                                             | 7110                                           | · ·                        |
| Build & Run     | File system name:                                                 |                                                |                            |
| Qbs             | Device type:                                                      | Desktop                                        | •                          |
| Debugger        | Device:                                                           | Local PC (default for Desktop)                 | <ul> <li>Manage</li> </ul> |
| Designer        | Sysroot:                                                          |                                                | Browse                     |
| Python          | Compiler:                                                         | C: GCC                                         | <ul> <li>Manage</li> </ul> |
| Analyzer        | C++: G++ *                                                        |                                                |                            |
| Version Control | Environment: No changes to apply.                                 |                                                |                            |
| Devices         | Debugger: Debugger-for-7110 *                                     |                                                |                            |
| Code Pasting    | Qt version: Qt 5.15.2 (riscv64-buildroot-linux-gnu_sdk-buildroot) |                                                |                            |
| Language Client | Additional Obs Profile Settings:                                  |                                                | Change                     |
| Testing         | CMake Tool:                                                       |                                                | Manage                     |
|                 | CMake consister                                                   | enonos enonos Diotformi enonos Taoleoti enonos | Change                     |

## 3.3.1.2. 新建项目

#### 按照以下步骤,新建Qt Creator项目:

1. 执行以下命令, 进入QT Creator, 启动QT Creator:

cd /home/riscvdev/Qt5.12.9/Tools/QtCreator/bin/ sudo ./qtcreator

示例输出:

#### Figure 3-16 Qt Creator首页

|                |                                                                          | tst1/mai                | inwindow.ui @ tst1 - Qt Creator                                                                                                    |               |
|----------------|--------------------------------------------------------------------------|-------------------------|----------------------------------------------------------------------------------------------------|---------------|
| File Ed        | dit Build Debug Analyz                                                   | e Tools Window Help     |                                                                                                    |               |
|                |                                                                          |                         |                                                                                                    |               |
| Welcome        | Projects<br>Examples                                                     | Sessions 🌣 Manage       | Projects + New C Open                                                                                                    |               |
| Edit<br>Design | Tutorials                                                                | 进入设计模式                  | /data/workspace/my_qt/QT_Examples/tst1/tst1.pro<br>2 ■ recipebrowser<br>/data/opt/Qt5.12.9/Examples/Qt-5.12.9/webengine/recipebrowser/recipebrowser.pro |               |
| û<br>Debug     | Marketplace                                                              |                         | 3 bos-studio<br>/data/workspace/my_qt/my_obs_studio/obs-studio/CMakeLists.txt                                                                           |               |
| بر             |                                                                          |                         | 4 v25_video_tool<br>/data/workspace/my_qt/video_player/cv25_video_tool/cv25_video_tool.pro                                                              |               |
| Projects       | New to Qt?                                                               |                         | s 🖿 camera                                                                                                    |               |
| ?<br>Help      | Learn how to develop your<br>own applications and<br>explore Qt Creator. |                         | /data/opt/Qt5.12.9/Examples/Qt-5.12.9/multimediawidgets/camera/camera.pro<br>c ■ qt_2019_ncov<br>/data/workspace/my_qt/qt_2019_ncov/qt_2019_ncov.pro    | v             |
|                | Get Started Now                                                          |                         | 7 analogclock<br>/data/opt/Qt5.12.9/Examples/Qt-5.12.9/gui/analogclock/analogclock.pro                                                                  |               |
| tst1           |                                                                          |                         |                                                                                                    |               |
| <b>,</b>       | L Qt Account                                                             |                         |                                                                                                    |               |
| Debug          | Online Community                                                         |                         |                                                                                                    |               |
|                |                                                                          | 行                       |                                                                                                    |               |
|                | ② User Guide                                                             |                         |                                                                                                    |               |
| >              |                                                                          |                         |                                                                                                    |               |
|                | ■ 🔑 Type to locate (                                                     | 1 Issues 2 Search R 3 A | Applicat 4 Compile 5 QML De 6 General 8 Test Res ÷                                                                                                    | <b>=</b> 0 // |

2. 点击New后,进入如下界面选择Qt Widgets Application,然后选择Choose,配置工程选项:

Figure 3-17 配置界面

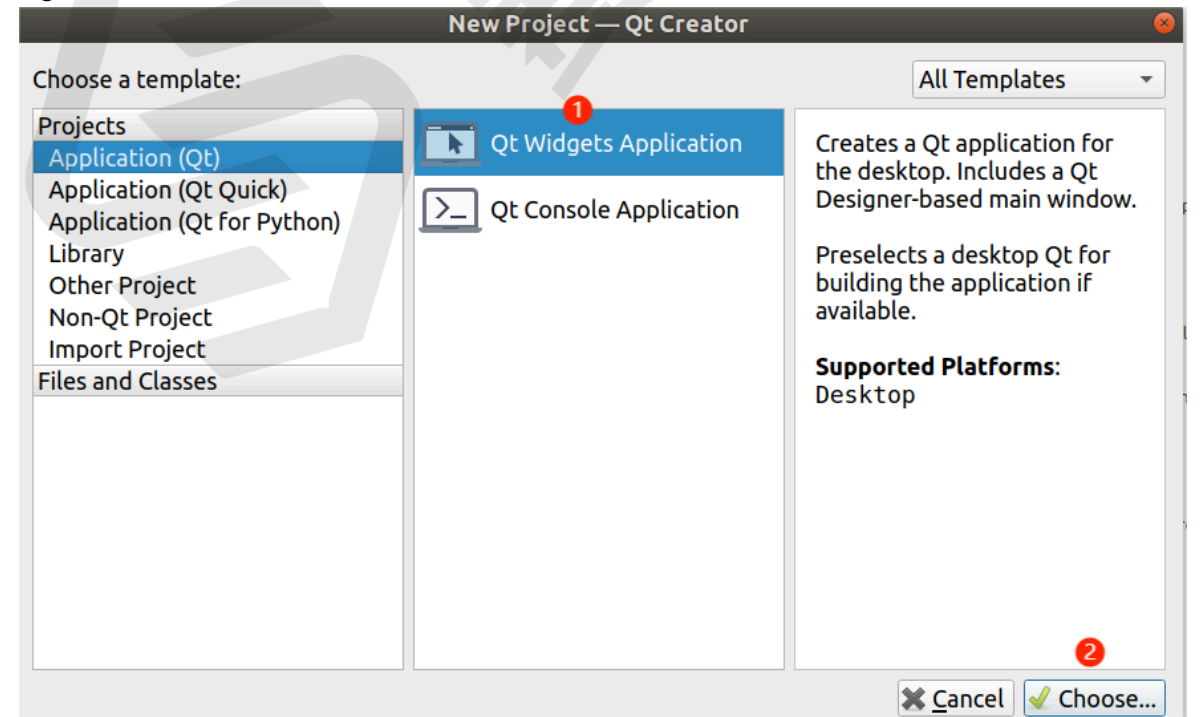

3. 输入您的项目名称,选择项目的保存路径,并点击Next:

| Figure 3-18 项目名称和                              | 路径                                                                                                    |                                          |  |
|------------------------------------------------|----------------------------------------------------------------------------------------------------|------------------------------------------|--|
|                                                | Qt Wid                                                                                                    | gets Application — Qt Creator 🛛 😵        |  |
| Location                                       | Project                                                                                                    | Location                                 |  |
| Build System<br>Details<br>Translation<br>Kits | This wizard generates a Qt Widgets Application project. The application derives by default from QApplication and includes an empty widget. |                                          |  |
| Summary                                        |                                                                                                    |                                          |  |
|                                                | Name:                                                                                                    | qt_test                                  |  |
|                                                | Create in:                                                                                                    | /data/workspace/my_qt/QT_Examples Browse |  |
|                                                | Use as                                                                                                    | default project location                 |  |
|                                                |                                                                                                    |                                          |  |
|                                                |                                                                                                    | <u>N</u> ext > Cancel                    |  |

4. 之后一直点击Next即可,项目创建成功后会出现如下界面:

#### Figure 3-19 创建成功

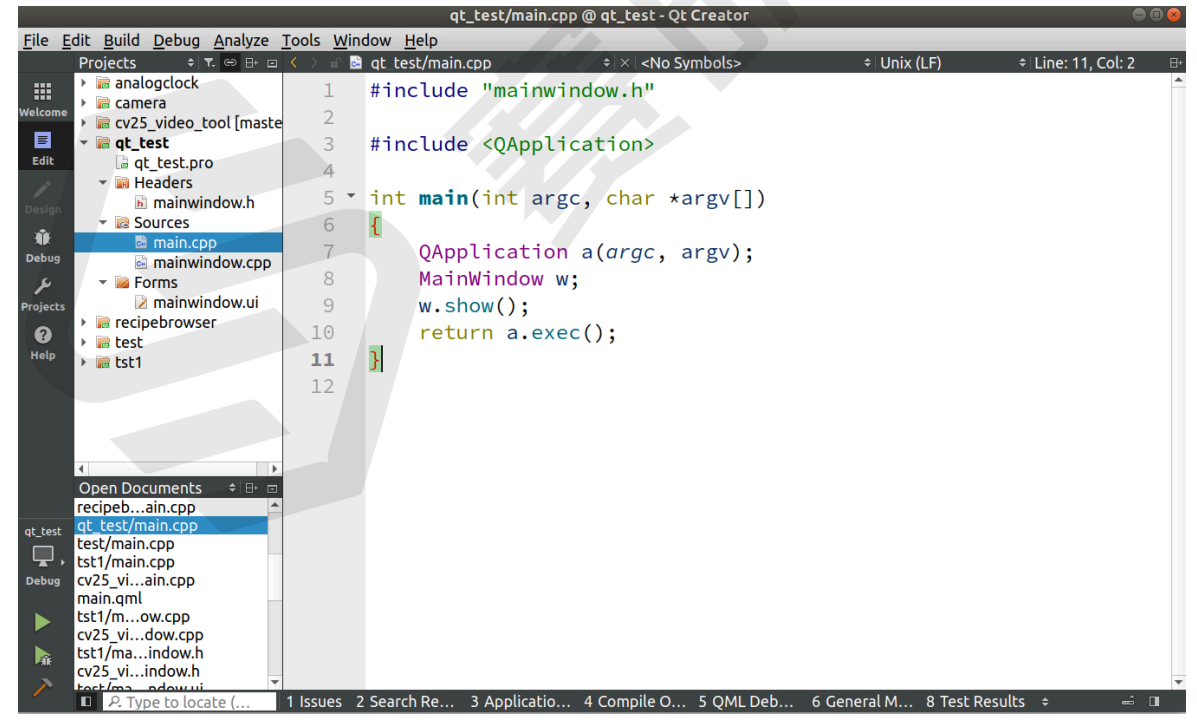

# 3.3.1.3. 项目源码结构介绍

在默认新建的项目中, 会包含以下这4类文件:

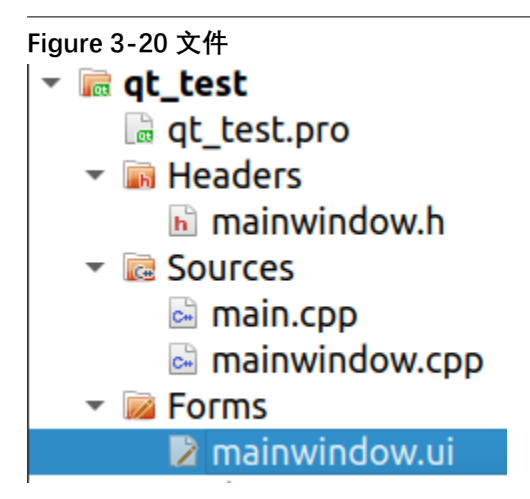

以下是对这4类文件的介绍:

- •.pro项目文件是qmake编译所需要的,具体编写方法见下文。
- •.cpp文件和.h文件是c++的资源文件。
- •.ui文件是设计师设计界面文件,使用xml来编写。

# 3.3.2. 基于Buildroot环境编译

本节介绍在Buildroot中添加自己编写的Qt,下面介绍添加进Buildroot的方法,可以参考已有的Qt package: buildroot/package/starfive/qt\_test:

0

1. 在buildroot/package/starfive目录下,新建package文件夹,在文件夹中添加两个文件:

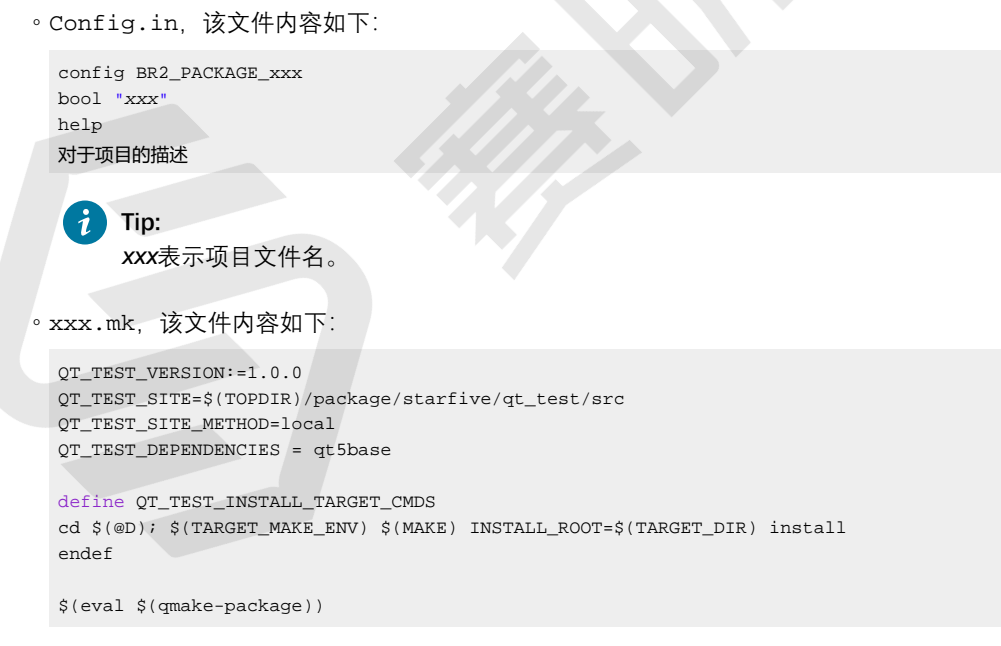

2. 准备Qt源码。在创建Buildroot package文件夹后,需要把前面在QT Creator里创建的<u>源码 (on page 24)</u>添加 到SDK中去编译,并将整个源码复制到buildroot/package/starfive/xxx/src/目录下。

## Note:

将\*.pro文件里的install目录改为其他目录,如target.path = /root/bin。

3. 编译。在 SDK 顶层目录,执行以下命令:

• For image.fit

```
$ make -C ./work/buildroot_initramfs/ O=./work/buildroot_initramfs qt_test-dirclean
$ make -C ./work/buildroot_initramfs/ O=./work/buildroot_initramfs qt_test-rebuild
```

• For sdcard.img

```
$ make -C ./work/buildroot_rootfs/ O=./work/buildroot_rootfs qt_test-dirclean
$ make -C ./work/buildroot_rootfs/ O=./work/buildroot_rootfs qt_test-rebuild
```

# 3.3.2.1. Buildroot Qt相关编译选项说明

#### Table 3-1 编译选项说明

| 编译选项                           | 说明                                          |
|--------------------------------|---------------------------------------------|
| BR2_PACKAGE_QT5BASE            | 是否支持QT,添加qtbase(必选)                         |
| BR2_PACKAGE_QT5CHARTS          | 是否支持数据可视化和图表的功能                             |
| BR2_PACKAGE_QT5DECLARATIVE     | 是否支持QML图形设计方式                               |
| BR2_PACKAGE_QT5MULTIMEDIA      | 是否添加多媒体类                                    |
| BR2_PACKAGE_QT5QUICKCONTROLS   | 是否引入Qt Quick Controls服务组件                   |
| BR2_PACKAGE_QT5SERIALBUS       | 是否提供串行总线通信的功能,如CAN、Modbus                   |
| BR2_PACKAGE_QT5SERIALPORT      | 是否提供串口通信的功能                                 |
| BR2_PACKAGE_QT5SVG             | 是否支持位图格式图片格式                                |
| BR2_PACKAGE_QT5VIRTUALKEYBOARD | 是否支持虚拟键盘                                    |
| BR2_PACKAGE_QT5WAYLAND         | 是否添加wayland显示服务组件                           |
| BR2_PACKAGE_QT5WEBCHANNEL      | 可用于在Web应用程序和Qt应用程序之间进行通信和交互                 |
| BR2_PACKAGE_QT5WEBKIT          | 可提供基于WebKit引擎的Qt模块,可以用于浏览web 页面             |
| BR2_PACKAGE_QT5WEBKIT_EXAMPLES | 可提供 Qtwebkit的一些example,如browser             |
| BR2_PACKAGE_QT5WEBSOCKETS      | 可用于用于在应用程序中实现WebSocket协议的通信功能               |
| BR2_PACKAGE_QT5XMLPATTERNS     | 基于XQuery和XPath语言,用于在Qt应用程序中进行XML数据<br>处理和查询 |

# 3.3.3. 基于昉·惊鸿-7110 DevKit板上编译

## 3.3.3.1. Debian OS下编译

按照以下步骤,在Debian OS下编译Qt:

**Note:** Debian OS下root目录切换命令,请使用su root。

1. 执行以下命令, 安装Perl:

sudo apt install perl gcc g++ make # 更新到最新的即可

2. 执行以下命令,安装python:

sudo apt install python2 # 更新到最新的即可

# Tip:

编译过程中有可能会报错,如未知的成员变量,只需要在当前报错文件上引入头文件#include <limits>即可;如果报python相关的错误,请执行cp /usr/bin/python3 /usr/bin/python。

- 3. 在命令行下先切换到工程目录下,编译Qt。
  - 。在命令行下,执行以下命令,生成的qmake文件:

qmake

。执行以下命令, 生成相关二进制可执行文件:

make

# 4. QT+TP触摸配置

目前SDK里默认已经支持触摸功能,只需要连接带触摸功能的屏幕,步骤同上面即可实现触摸功能,触摸功能准确无偏差。